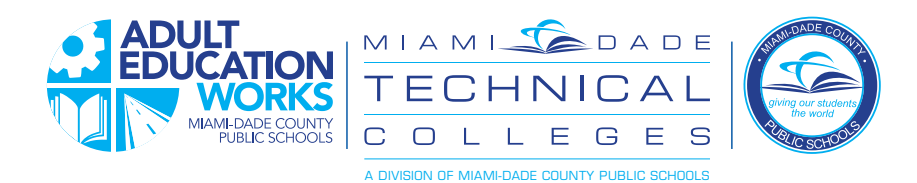

### ENGLISH

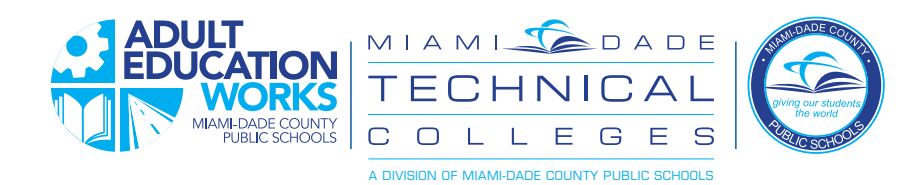

#### **Password Reset and Registration**

for Adult Education Students

You now have a new way to set your own password and reset it if you forget. Follow the directions below in both cases:

#### First time:

The first time you log in, you will use the password provided. Your teacher or other school support staff member should be

able to provide you with the format of your initial default password.

After your first login, follow the following steps to set up your password reset preferences:

1. Each time you log in, the Dadeschools portal will forward you to your student portal in Focus School Software. First, click the "MDCPS Apps | Services | Sites" link to switch back to the Dadeschools portal homepage.

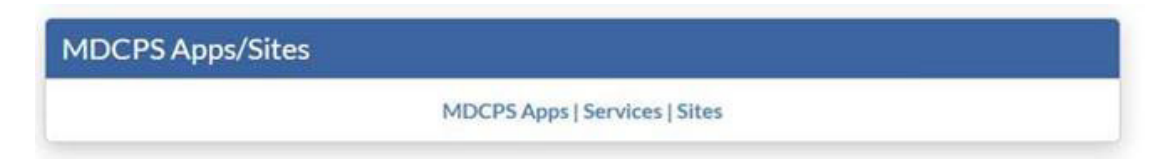

2. Go to the "Apps | Services | Sites" page and then click on "Adult Student Password Registration"

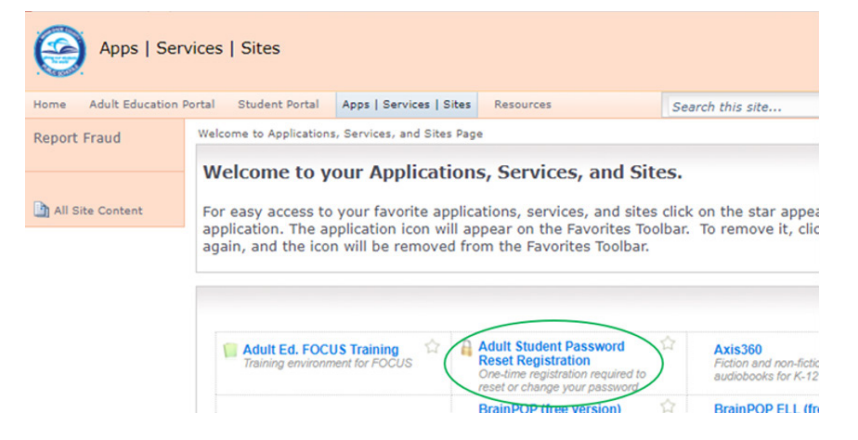

3. At the next screen, enter your username, as shown. Format is StudentIDNumber@students.dadeschools.net

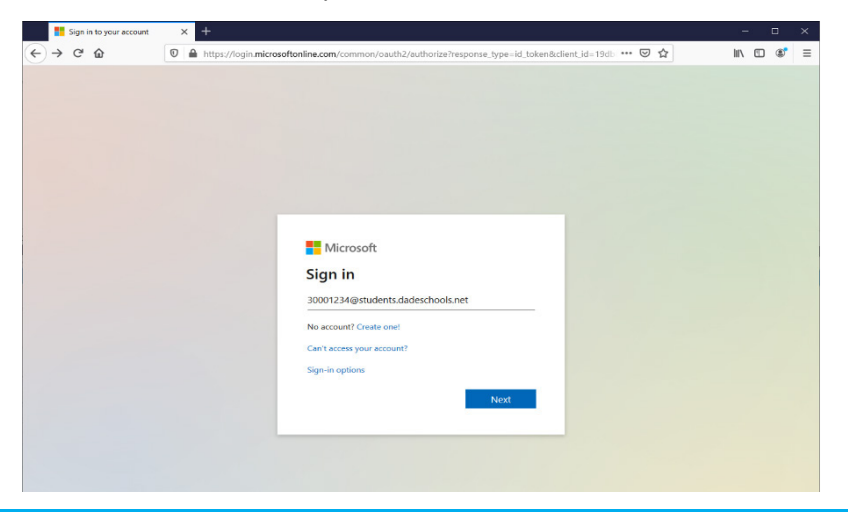

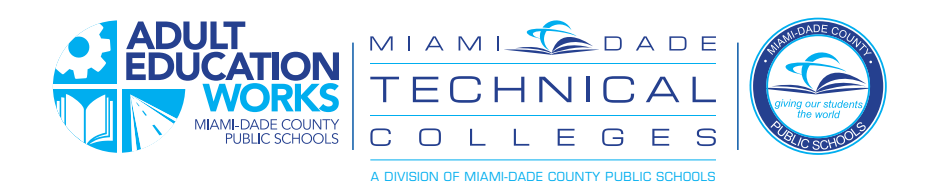

#### 4. Click "Add method"

Note – you will now be setting up methods for resetting the password – this is called 2-factor authentication

| × +                                                                                                    | >                                                                                                    |
|----------------------------------------------------------------------------------------------------|----------------------------------------------------------------------------------------------------|
| 🖸 🖴 ==> https://mysignins.microsoft.com/security-info?tenant=4578f68f-86cd-4af9-b317-93e3826ca0f5 🛛 💀 😒 🏠 | III\ 🗊 🌒                                                                                                    |
|                                                                                                    | ? 🦉                                                                                                    |
| Security info<br>These are the methods you use to sign into your account or reset your password.          |                                                                                                    |
| + Add method                                                                                              |                                                                                                    |
| No items to display.                                                                                      |                                                                                                    |
|                                                                                                    |                                                                                                    |
|                                                                                                    |                                                                                                    |
|                                                                                                    |                                                                                                    |
|                                                                                                    |                                                                                                    |
|                                                                                                    |                                                                                                    |
|                                                                                                    |                                                                                                    |
|                                                                                                    |                                                                                                    |
|                                                                                                    |                                                                                                    |
|                                                                                                    |                                                                                                    |
|                                                                                                    |                                                                                                    |
|                                                                                                    |                                                                                                    |
|                                                                                                    |                                                                                                    |
|                                                                                                    |                                                                                                    |
|                                                                                                    | ×       +         ● https://mysignins.microsoft.com/security-info?tenant=4578686F-86cd-4af9-b317-93e3826ca0f5       ••• |

5. Choose from the options and click "Add" to configure the option.

You have four options you can pick from to provide a second way to confirm who you are so you can reset your password. Choose the one that you are most comfortable with:

- Authenticator app this option uses an authenticator application that you must install on your smartphone (i.e., Google Authenticator) which will provide you with a series of numbers which you can then enter when asked
- Phone the system will send you a text message or voice message and provide you with a code to enter to verify
- Alternate phone allows you to have more than one phone which can be used to verify your identity
- Email the system will send an email to your private email address and allow you to reply to establish your identity

| 📲 My Sign-Ins                                                                                                    | x +                                                                                                    | - 🗆 ×     | 🗮 Ny Rije Ini                                                                     | × +                                                                                                  | - a ×      |
|----------------------------------------------------------------------------------------------------|----------------------------------------------------------------------------------------------------|-----------|-----------------------------------------------------------------------------------|----------------------------------------------------------------------------------------------------|------------|
| ← → C (# myslighthur                                                                                                    | microvoft.com/wecurity-info/temant=45/tif68/-libcd-4af9-bit17-90ecil026catlPs                                                                                                    | s 🖪 🛪 📵 i | (←) → @ @                                                                         | 🗣 🛔 🗝 https://mysign.nc.microsoft.com/seculty-into/texasts-457868r-86cs-455-6317-68e1826ca85 🛛 😁 🛱 🏠 | ∎v ⊡ 4** ≡ |
|                                                                                                    |                                                                                                    | ? 🛞       | My Sign-Ins                                                                       |                                                                                                    | ? 🛞        |
| <ul> <li>R. Overheier</li> <li>P. Seculty info</li> <li>If Cognitizations</li> <li>□ Dottes</li> <li>□ Diffees</li> </ul> | Security info<br>There are the methods you use to significity your account or reset your possessed.<br>Add method<br>No items to display.<br>Add a method<br>whomethor using you is to sate:<br>Automethor ago<br>Home<br>Merenice phone:<br>Enal |           | R Obernen<br>R Sommy into<br>R Objectation<br>El Unider<br>R Station<br>R Station | Security and use the regist retry year generate are street year generate.                            | jane -     |

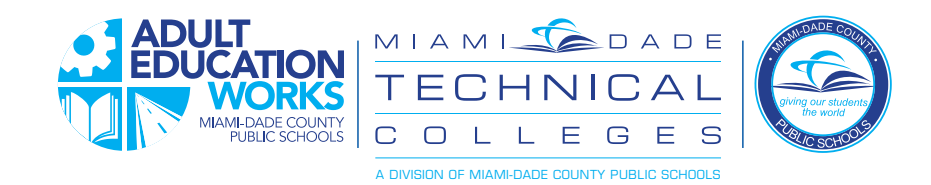

6. Once complete, you can use the password recovery process to reset your password

| E Sty Sape Sta                                                       | • •                                                                                                    |             | -     | •   | ж |
|----------------------------------------------------------------------|----------------------------------------------------------------------------------------------------|-------------|-------|-----|---|
| ← → C ( a mysigninus                                                 | nionsultaneterariy inisterant+452060 664-649-5317-55e3326a0536apis,tint-adultatulent21940mianida                                                                    | <u>а.</u> ф |       | * 0 | ÷ |
| My Sign-Ins                                                          |                                                                                                    |             |       | ?   | 8 |
| R Cuerview<br>S Security into<br>Cogarizations<br>Devices<br>Privacy | Security info<br>These are the methods you use to sign into your account or reset your passeord.<br>Main method<br>To method<br>To method<br>To method<br>To method |             | Dense |     |   |

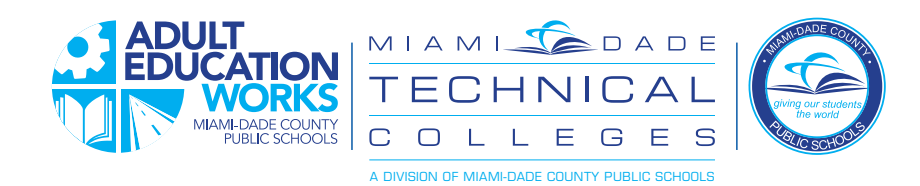

### **Password Recovery Instructions** When you forget your password or to set it for the first time

1. On the portal login screen, click "Forgot Username/Password"

| *           |                                               |  |
|-------------|-----------------------------------------------|--|
|             | Dadeschools.net                               |  |
|             | Userhame 🖷                                    |  |
|             | Password                                      |  |
| <pre></pre> | Remember Username                             |  |
|             | Login                                         |  |
|             | Forgot Username/Password?   Create an Account |  |

2. Click on the "Adults" link on the next screen

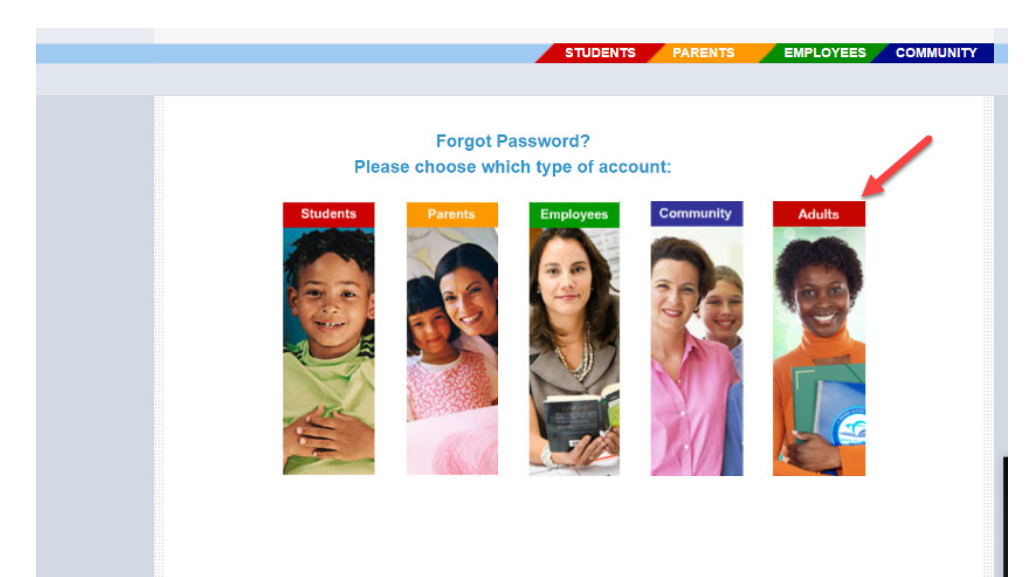

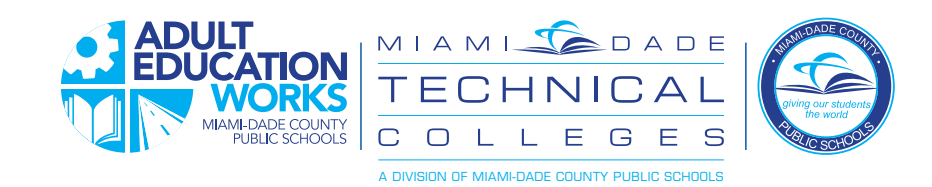

3. Enter username as shown, with "@students.dadeschools.net"

| Microsoft Online P                                           | assword Reserx +                                                                 |     | - 🗆 ×       |
|--------------------------------------------------------------|----------------------------------------------------------------------------------|-----|-------------|
| ÷) → ୯ û                                                     | https://passwordreset.microsoftonline.com                                        | 🖂 🕁 | III\ 🖸 📽 🗉  |
| Microsoft                                                    |                                                                                  |     |             |
| Get back ir                                                  | nto your account                                                                 |     |             |
| Who are you?                                                 |                                                                                  |     |             |
| To recover your account, b                                   | begin by entering your user ID and the characters in the picture or audio below. |     |             |
| User ID:<br>30001234@students.daa<br>Example: user@contoso.o | deschools.net<br>imicrosoft.com or user@contoso.com                              |     |             |
| HAS S                                                        | 5 c                                                                              |     |             |
| Xk5DS5                                                       |                                                                                  |     |             |
| Enter the characters in the                                  | picture or the words in the audio.                                               |     |             |
| Next Cancel                                                  |                                                                                  |     |             |
|                                                              |                                                                                  |     |             |
|                                                              |                                                                                  |     |             |
|                                                              |                                                                                  |     |             |
|                                                              |                                                                                  |     |             |
|                                                              |                                                                                  |     |             |
|                                                              |                                                                                  |     |             |
|                                                              |                                                                                  |     |             |
| licrosoft ©2016 Micro                                        | osoft Corporation Legal   Privacy                                                |     | Support cor |

4. Choose from one of the options you set up earlier and follow the instructions to complete the verification process.

| Microsoft Online Reservord Reset 🗙 🕂                                                                                                    |   | 1773 |     |   | × |
|----------------------------------------------------------------------------------------------------|---|------|-----|---|---|
| ← → C 🔒 passwordreset.microsoftonline.com                                                                                                    | ☆ | ኦ    | * ( | D | : |
| Microsoft                                                                                                    |   |      |     |   |   |
| Get back into your account                                                                                                    |   |      |     |   |   |
| verification step 1 > choose a new password                                                                                                    |   |      |     |   |   |
| Please choose the contact method we should use for verification:                                                                                            |   |      |     |   |   |
| Text my mobile phone     In order to protect your account, we need you to enter your complete mobile     phone number (************************************ |   |      |     |   |   |
| Call my mobile phone     a verification code which can be used to reset your password.                                                                      |   |      |     |   |   |
| 305-487-0000                                                                                                    |   |      |     |   |   |
| Text                                                                                                    |   |      |     |   |   |
|                                                                                                    |   |      |     |   |   |
| Cancel                                                                                                    |   |      |     |   |   |
|                                                                                                    |   |      |     |   |   |
|                                                                                                    |   |      |     |   |   |
|                                                                                                    |   |      |     |   |   |

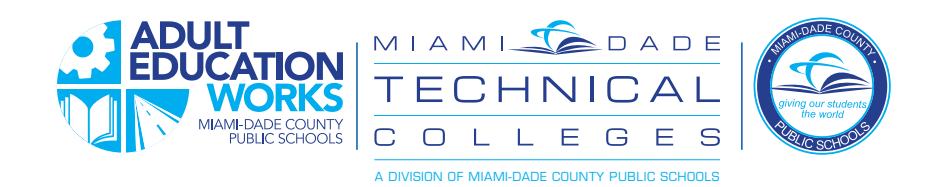

5. Choose your new password. The minimum is eight characters.

| Microsoft Online Pa              | assword Rese × +                                |       | -   | E | 3 | × |
|----------------------------------|-------------------------------------------------|-------|-----|---|---|---|
| ← → ♂ ✿                          | ⑦ ▲ ➡ https://passwordreset.microsoftonline.com | … ⊠ ☆ | 111 |   | ۲ | Ξ |
| Microsoft                        |                                                 |       |     |   |   |   |
| MICrosoft                        |                                                 |       |     |   |   |   |
|                                  |                                                 |       |     |   |   |   |
| Get back ir                      | nto your account                                |       |     |   |   |   |
| verification step 1 $\checkmark$ | > verification step 2 choose a new password     |       |     |   |   |   |
| * Enter new password:            |                                                 |       |     |   |   |   |
| ******                           |                                                 |       |     |   |   |   |
| * Confirm new password:          |                                                 |       |     |   |   |   |
| *******                          |                                                 |       |     |   |   |   |
|                                  |                                                 |       |     |   |   |   |
|                                  |                                                 |       |     |   |   |   |
|                                  |                                                 |       |     |   |   |   |
|                                  |                                                 |       |     |   |   |   |
|                                  |                                                 |       |     |   |   |   |
|                                  |                                                 |       |     |   |   |   |
|                                  |                                                 |       |     |   |   |   |
|                                  |                                                 |       |     |   |   |   |
|                                  |                                                 |       |     |   |   |   |
|                                  |                                                 |       |     |   |   |   |
|                                  |                                                 |       |     |   |   |   |
|                                  |                                                 |       |     |   |   |   |
|                                  |                                                 |       |     |   |   |   |
|                                  |                                                 |       |     |   |   |   |

#### 6. Password is reset.

| Mi                              | crosoft Online Password   | Rest × +                                                   |       | - 🗆 ×      |
|---------------------------------|---------------------------|------------------------------------------------------------|-------|------------|
| $\leftrightarrow \rightarrow 0$ | ∄ @                       | 🔞 🖷 •• https://passwordreset.microsoftonline.com/Done.aspx | … ⊠ ☆ | III\ 🗉 📽 🗏 |
| Micro                           | soft                      |                                                            |       |            |
| Get<br>🔮 y                      | back into<br>our password | your account<br>has been reset                             |       |            |
|                                 |                           |                                                            |       |            |
|                                 |                           |                                                            |       |            |
|                                 |                           |                                                            |       |            |
|                                 |                           |                                                            |       |            |
|                                 |                           |                                                            |       |            |
|                                 |                           |                                                            |       |            |
|                                 |                           |                                                            |       |            |

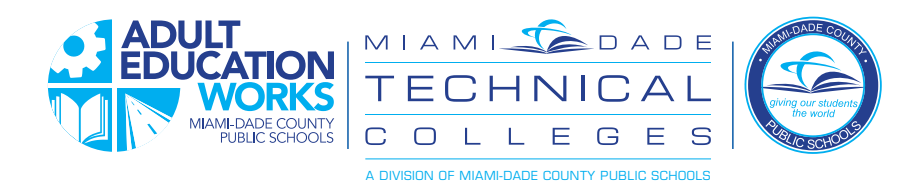

## ESPAÑOL

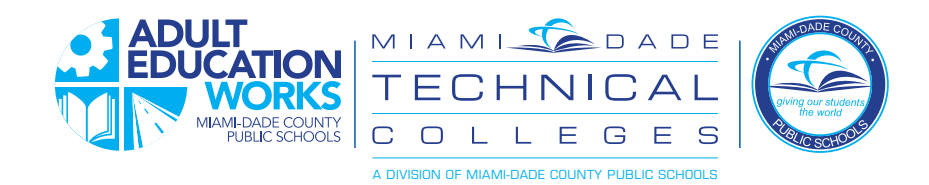

#### Restablecimiento de Contraseña y Registro

Para estudiantes de educación de adultos

Tiene ahora una forma nueva de establecer su propia contraseña y restablecer en caso de olvidarla. Sigua las instrucciones a continuación para ambos casos:

#### Primera vez:

La primera vez que firme, use la contraseña que le dio el equipo de apoyo o la contraseña predeterminada.

Su maestro o cualquier persona del equipo de apoyo le puede ofrecer el formato de su contraseña predeterminada.

Después de su primera firma, siga los pasos a continuación para establecer sus preferencias de la contraseña establecida:

1. Cada vez que acceda, el portal de Dadeschools lo envía a su portal de estudiante en el software de Focus School. Primero, haga clic en el enlace "MDCPS Apps | Services | Sites" para ir de vuelta a la página principal del portal de Dadeschools.

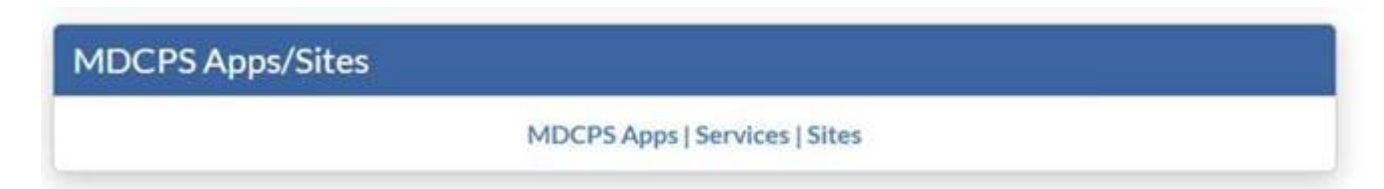

2. Vaya a la página de "Apps | Services | Sites" y ponche en "Adult Student Password Registration"

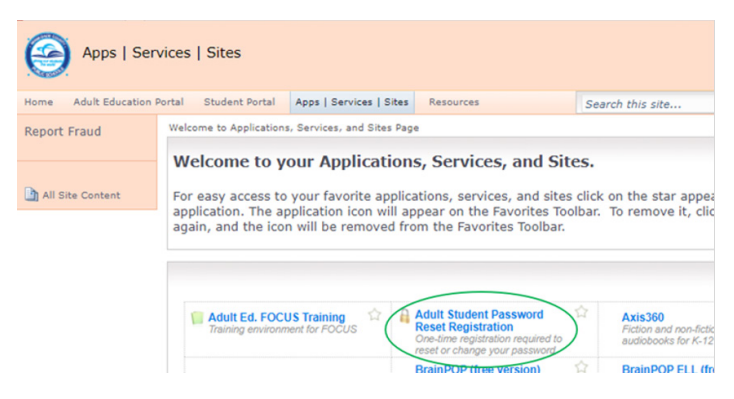

3. En la próxima pantalla, escriba su nombre de usuario como se muestra. El formato es: NumerodeEstudiante@students. dadeschools.net

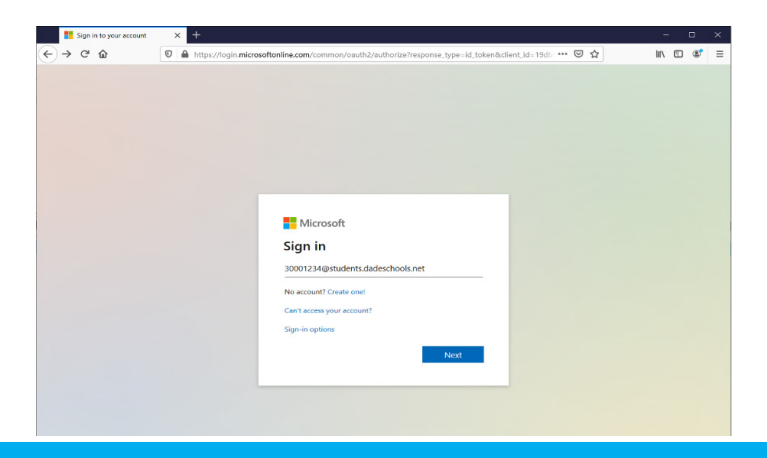

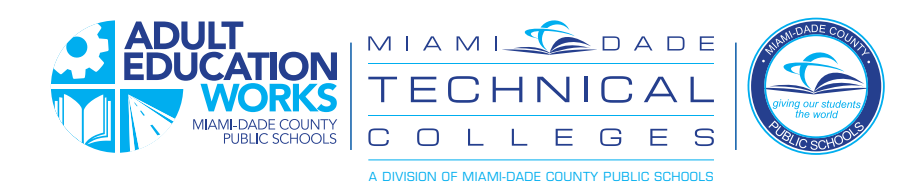

4. Haga clic en "Add method"

Nota – Ahora tiene que crear métodos para restablecer su contraseña – esto se llama "2-factor authentication".

| T My Sign Ins                  | × +                                                                                                   |
|--------------------------------|----------------------------------------------------------------------------------------------------|
| (e) ⇒ @ @                      | 🕫 🚔 🗝 https://mysignins.microsoft.com/security-into/tenant-4578688-86cd-4ath-6317-8563826ca85 🛛 🚥 🗑 🏠 |
| My Sign-Ins                    |                                                                                                    |
| R. Oveniew<br>By Security info | Security info<br>These are the methods you use to sign into your account or reset your password.      |
| (B) Organizations              | + Add method                                                                                          |
| Devices                        | No items to display.                                                                                  |
|                                |                                                                                                    |
|                                |                                                                                                    |

5. Elija entre las opciones y haga clic en "Add" para configurar la opción.

Tiene cuatro opciones para escoger que ofrecen una segunda forma de asegurar quien es usted, para que pueda restablecer su contraseña.

Elija el que le resulte más cómodo:

- Authenticator app esta opción usa una aplicación de autenticador que debe instalar en su teléfono inteligente (i.e., Google Authenticator) la cual le ofrecerá una serie de números que puede escribir cuando sea requerido.
- Phone el sistema envía un mensaje de texto o de voz y le ofrece un código que tiene que escribir para verificar.
- Alternate phone permite tener más de un teléfono que puede usar para verificar su identidad.
- Email el sistema envía un correo electrónico a su correo personal y le permite responder para establecer su identidad.

| 🗮 tés deprés              |                         |                                                                  | - 0 × | R Roberto                              |                                                                                                    |
|---------------------------|-------------------------|------------------------------------------------------------------|-------|----------------------------------------|----------------------------------------------------------------------------------------------------|
| A 1 D KINGSON             | and contract            | ry international and and and an international second             |       |                                        |                                                                                                    |
|                           |                         |                                                                  |       |                                        |                                                                                                    |
| R Corrier<br>B Secolgarie | Security<br>Next as the | y inflo<br>naturi po se to igo ina por accestra nat por present. |       | R Conne<br>A Secondaria<br>M Cognition | Security info<br>to a set for landsday you or to digram you account in our you parsent.<br>If the sector                                                                                                    |
| Copercenters.             | A Articulture           | ud .                                                             |       | a later                                |                                                                                                    |
| ili Senee                 | No hans                 | to display.                                                      |       |                                        | Previous         Status carding uses and use uses the second carding use of the second carding uses and uses and uses |

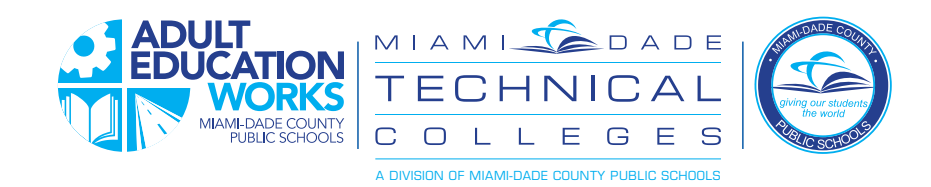

6. Una vez que termine, puede usar el proceso de restablecer la contraseña para reestablecer la misma.

| They Sugar line.                           |                                                                                   |                                                                          |                             | -           |     |  |
|--------------------------------------------|-----------------------------------------------------------------------------------|--------------------------------------------------------------------------|-----------------------------|-------------|-----|--|
| -> C & mysig                               | ninumicrosoft.com/security-info?tenant-                                           | 4570958Fd6cd-6a49-5317-55ie3826ca49586ogin,3w                            | t-adultstudent01%40miamidad | \$ <b>1</b> | * 6 |  |
| dy Sign-Ins                                |                                                                                   |                                                                          |                             |             | ?   |  |
| Overview<br>Security into<br>Organizations | Security info<br>These are the methods you use<br>thefault signs in methods (Pro- | to sign into your account or reset your password.<br>se - toot +1 305482 |                             |             |     |  |
| Privacy                                    | C non                                                                             | +1 32540                                                                 | Ounge                       | Determ      |     |  |
|                                            |                                                                                   |                                                                          |                             |             |     |  |
|                                            |                                                                                   |                                                                          |                             |             |     |  |
|                                            |                                                                                   |                                                                          |                             |             |     |  |
|                                            |                                                                                   |                                                                          |                             |             |     |  |
|                                            |                                                                                   |                                                                          |                             |             |     |  |

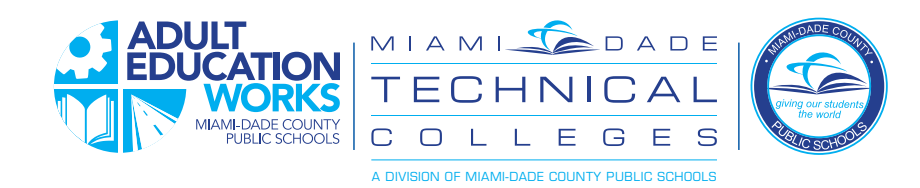

#### Instrucciones de recuperación de contraseña

Cuando olvida su contraseña o la configura por primera vez

1. En la pantalla del portal, toque "Forgot Username/Password"

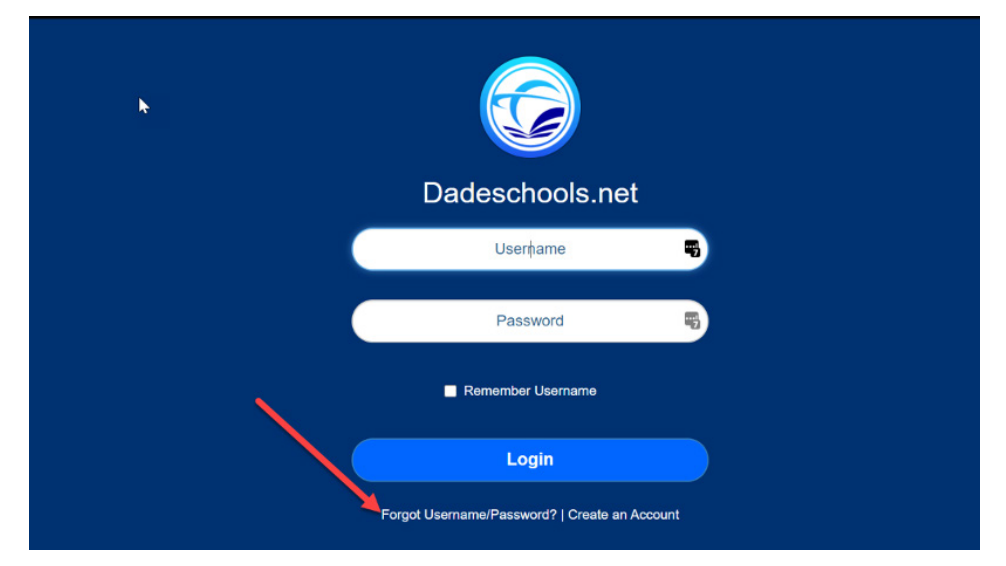

2. En la próxima página, toque el enlace de "Adults".

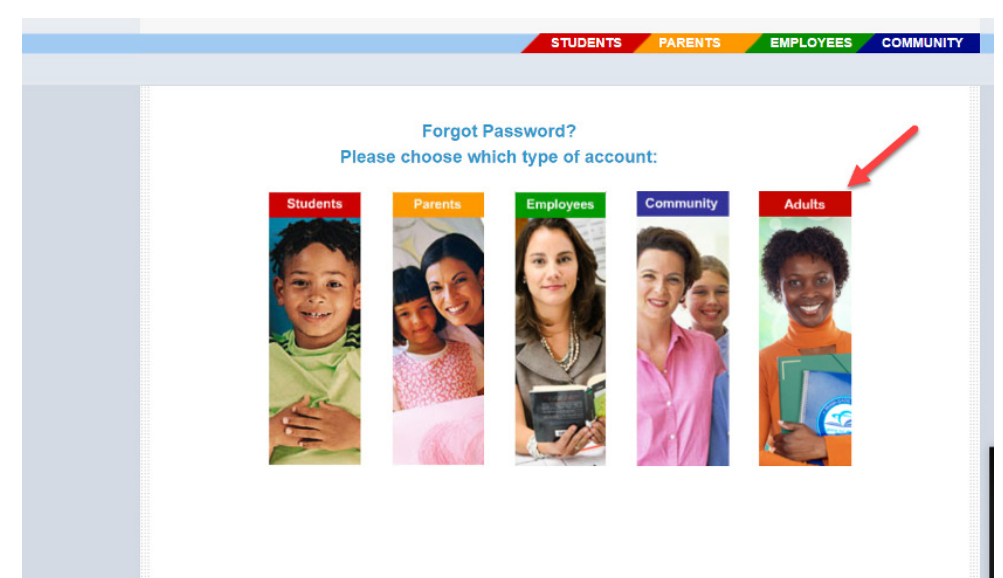

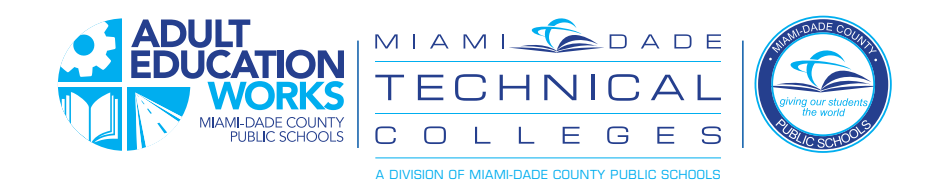

3. Ingrese su nombre de usuario. El formato es Númerodeidentificaciónestudiantil@students.dadeschools.net

| To Microsoft Deline                            | have the X +                                                                        |     |              |
|------------------------------------------------|-------------------------------------------------------------------------------------|-----|--------------|
| -)→ e e                                        | 0 🛔 http://possectionimicoartinimicon                                               | 0 0 | N D 4 1      |
| Microsoft                                      |                                                                                     |     |              |
| Get back i                                     | nto your account                                                                    |     |              |
| Who are you?                                   |                                                                                     |     |              |
| to mesoar your account.                        | , begin by entering your user (0) and the characters in the picture or sudio below, |     |              |
| lar D<br>2001/1404-behala<br>lampic am@context | allesheshuari<br>Jansipsehuari a varifisantasuon                                    |     |              |
| LA.                                            |                                                                                     |     |              |
| 161011                                         |                                                                                     |     |              |
| No. Canad                                      |                                                                                     |     |              |
|                                                |                                                                                     |     |              |
|                                                |                                                                                     |     |              |
|                                                |                                                                                     |     |              |
|                                                |                                                                                     |     |              |
|                                                |                                                                                     |     |              |
|                                                |                                                                                     |     |              |
| foresoft games me                              | road Generation Legal   Privacy                                                     |     | Support code |

4. Escoja una de las opciones que creo con anterioridad y continúe las instrucciones para completar el proceso de verificación.

| Microsoft Online Reseword Reset × +          |                                                                                                    | -          |   |   | × |
|----------------------------------------------|----------------------------------------------------------------------------------------------------|------------|---|---|---|
| ← → C 🔒 passwordreset.microso                | tonline.com sa                                                                                                    | <i>۶</i> - | * | D | : |
| Microsoft                                    |                                                                                                    |            |   |   |   |
| Get back into your a                         | account                                                                                                    |            |   |   |   |
| verification step 1 > choose a new p         | assword                                                                                                    |            |   |   |   |
| Please choose the contact method we should u | se for verification:                                                                                                   |            |   |   |   |
| Text my mobile phone     In oro     phone    | ier to protect your account, we need you to enter your complete mobile<br>number (************************************ |            |   |   |   |
| Call my mobile phone                         | ication code which can be used to reset your password.                                                                 |            |   |   |   |
| 305                                          | -487-0000                                                                                                    |            |   |   |   |
|                                              | ext                                                                                                    |            |   |   |   |
|                                              | _                                                                                                    |            |   |   |   |
|                                              |                                                                                                    |            |   |   |   |
|                                              |                                                                                                    |            |   |   |   |
| Cancel                                       |                                                                                                    |            |   |   |   |
|                                              |                                                                                                    |            |   |   |   |
|                                              |                                                                                                    |            |   |   |   |

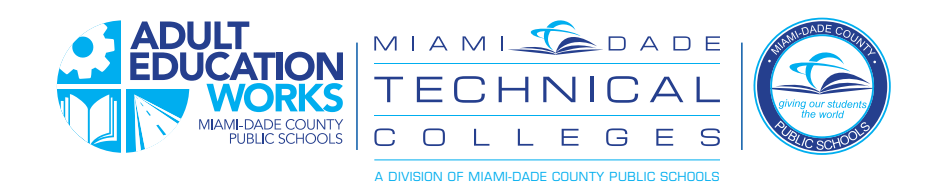

5. Escoja su contraseña nueva. Necesita un mínimo de ocho caracteres.

| Microsoft Online Password Rei: X + | Nord Rese × +                                 |       | - 0      |  |  |
|------------------------------------|-----------------------------------------------|-------|----------|--|--|
| )→ ଫ ✿                             |                                               | … ⊠ ☆ | III\ 🗈 📽 |  |  |
| licrosoft                          |                                               |       |          |  |  |
| licrosoft                          |                                               |       |          |  |  |
|                                    |                                               |       |          |  |  |
| Get back into                      | o your account                                |       |          |  |  |
|                                    |                                               |       |          |  |  |
| verification step 1 √ > v          | rerification step 2 ✓ > choose a new password |       |          |  |  |
| Enter new password:                |                                               |       |          |  |  |
| •••••                              |                                               |       |          |  |  |
| Confirm new password:              |                                               |       |          |  |  |
| ******                             |                                               |       |          |  |  |
|                                    |                                               |       |          |  |  |
|                                    |                                               |       |          |  |  |
|                                    |                                               |       |          |  |  |
|                                    |                                               |       |          |  |  |
|                                    |                                               |       |          |  |  |
|                                    |                                               |       |          |  |  |
|                                    |                                               |       |          |  |  |
|                                    |                                               |       |          |  |  |
|                                    |                                               |       |          |  |  |
|                                    |                                               |       |          |  |  |
|                                    |                                               |       |          |  |  |
|                                    |                                               |       |          |  |  |
|                                    |                                               |       |          |  |  |
|                                    |                                               |       |          |  |  |
|                                    |                                               |       |          |  |  |
|                                    |                                               |       |          |  |  |
|                                    |                                               |       |          |  |  |
|                                    |                                               |       |          |  |  |
|                                    |                                               |       |          |  |  |
|                                    |                                               |       |          |  |  |
|                                    |                                               |       |          |  |  |
|                                    |                                               |       |          |  |  |
|                                    |                                               |       |          |  |  |

#### 6. La contraseña esta restablecida.

| Microsoft Online Password        | Rest X +                                                    |       | - E      | ı x |
|----------------------------------|-------------------------------------------------------------|-------|----------|-----|
| ← → ♂ ☆                          | ♥ ▲ ••• https://passwordreset.microsoftonline.com/Done.aspx | … ⊠ ☆ | lii\ 🗉 🤇 | 8 ≡ |
| Microsoft                        |                                                             |       |          |     |
| Get back into<br>Vour password I | your account<br>nas been reset                              |       |          |     |
|                                  |                                                             |       |          |     |
|                                  |                                                             |       |          |     |
|                                  |                                                             |       |          |     |
|                                  |                                                             |       |          |     |
|                                  |                                                             |       |          |     |
|                                  |                                                             |       |          |     |

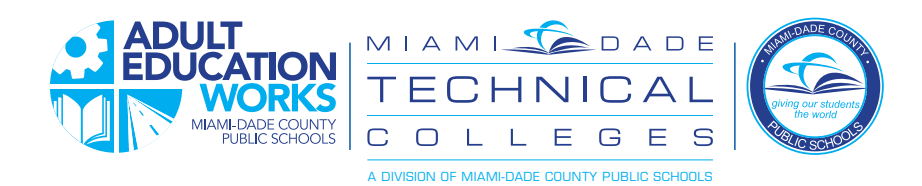

# KREYÒL AYISYEN

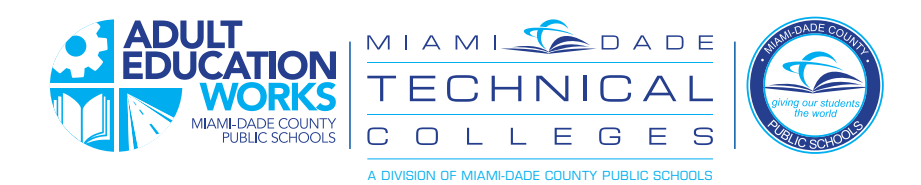

#### Modpas Reyajiste ak Enskripsyon

#### pou Edikasyon Elèv Granmoun

Kounye a ou gen yon nouvo fason pou ou mete pwòp modpas ou ak Reyajiste li si ou bliye. Swiv enstriksyon ki anba yo nan toulède ka yo:

#### Premye fwa:

Premye fwa ou ouvri sesyon an, ou pral sèvi ak modpas ekip sipò a ba ou oswa modpas ou te jwen pa default. Pwofesè ou

oswa lòt manm pèsonèl sipò lekòl la ta dwe kapab ba ou premye fòma modpas default ou an. .

Apre premye login ou, swiv etap preferans sa yo mete pou ou kapab Reyajiste modpas ou:

1. Chak fwa ou ouvri sesyon an, Dadeschools pòtal la ap voye ou nan pòtal elèv ou a nan Focus lojisyèl Lekòl la. Premyèman, klike sou "MDCPS Apps | Sèvis | Sit "Iyen pou retounen nan paj dakèy Portal Dadeschools la.

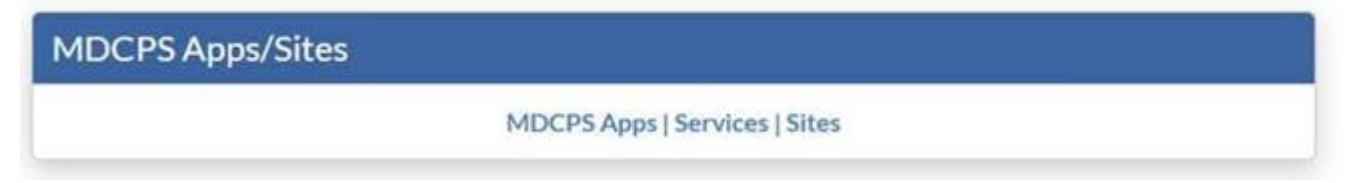

2. Ale nan "Application | Sèvis | Sit "paj epi klike sou "Enskripsyon Modpas pou Elèv Granmoun"

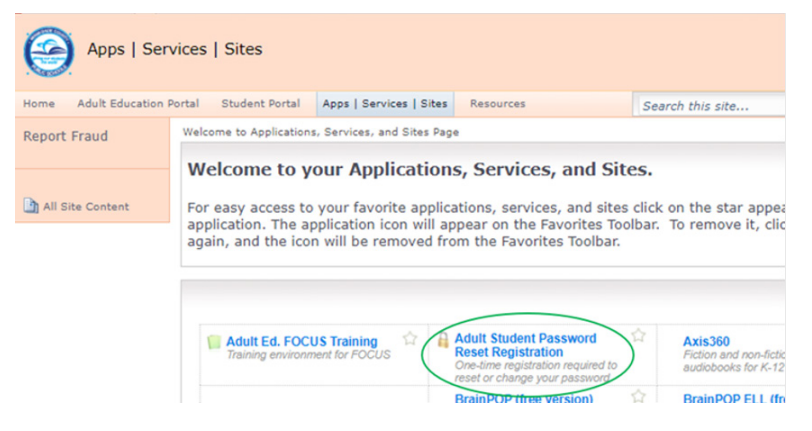

3. Nan pwochen ekran an, antre non itilizatè ou an, jan yo montre sa. Fòma la se StudentIDNumber@students. dadeschools.net

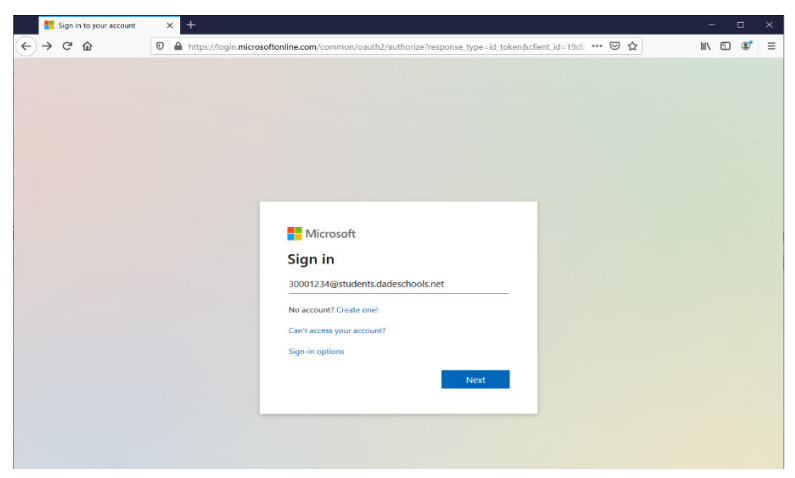

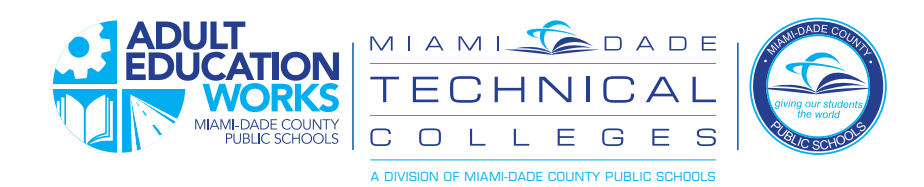

#### 4. Klike sou "Add (Ajoute) metòd"

Note-ou pral kounye a dwe mete kanpe metòd pou Reyajiste modpas la - yo rele sa 2-faktè otantifikasyon

| My Sign-Ins                                                               | × +                                                                                              | ,,    | - 🗆 ×      |
|---------------------------------------------------------------------------|--------------------------------------------------------------------------------------------------|-------|------------|
| ← → ♂ ☆                                                                   | 🔽 🚔 🗝 https://mysignins.microsoft.com/security-info?tenant=4578f68f-86cd-4af9-b317-93e3826ca0f5  | … ⊠ ☆ | III\ 🗊 🌒 🗏 |
| My Sign-Ins                                                               |                                                                                                  |       |            |
| Q Overview           A         Overview           A         Security info | Security info<br>These are the methods you use to sign into your account or reset your password. |       |            |
| 🖻 Organizations                                                           | + Add method                                                                                     |       |            |
| 💻 Devices                                                                 | No items to display.                                                                             |       |            |
| 🔒 Privacy                                                                 |                                                                                                  |       |            |
|                                                                           |                                                                                                  |       |            |
|                                                                           |                                                                                                  |       |            |
|                                                                           |                                                                                                  |       |            |
|                                                                           |                                                                                                  |       |            |
|                                                                           |                                                                                                  |       |            |
|                                                                           |                                                                                                  |       |            |
|                                                                           |                                                                                                  |       |            |
|                                                                           |                                                                                                  |       |            |
|                                                                           |                                                                                                  |       |            |
|                                                                           |                                                                                                  |       |            |
|                                                                           |                                                                                                  |       |            |
|                                                                           |                                                                                                  |       |            |

4. Chwazi nan opsyon yo, epi klike sou "Add (Ajoute " nan konfigirasyon opsyon an.

Ou gen kat opsyon ou ka chwazi pou bay yon dezyèm fason yo konfime ki moun ou ye pou ou ka Reyajiste modpas ou. Chwazi youn nan ke ou pi konfòtab ak:

- Otantifikatè aplikasyon opsyon sa a sèvi ak yon aplikasyon otantifikatè ke ou dwe enstale sou smartphone (Pa egzanp, Google Otantifikatè) ou ki pral ofri ou ak yon seri de nimewo ki ou ka Lè sa a, antre nan lè yo mande yo
- Telefòn sistèm lan ap voye ba ou yon mesaj tèks oswa mesaj vwa epi ba ou yon kòd pou antre pou verifye
- Yon lòt telefòn pèmèt ou gen plis pase yon telefòn ki ka itilize pou verifye idantite ou
- Imèl sistèm lan pral voye yon imèl nan adrès imel prive ou ak pèmèt ou reponn a etabli idantite ou

| 📲 My Skan-Ina                                                              | × +                                                       |                                                                                                    |   | -  |     | × |
|----------------------------------------------------------------------------|-----------------------------------------------------------|----------------------------------------------------------------------------------------------------|---|----|-----|---|
| ← → C 🔹 mysiquir                                                           | wink rosoft.com/securit                                   | e-infortunant=4570f686-05cd-4af9-b:117-3000028ca018                                                                                                    | 介 | ×. | * 0 | 1 |
| My Sign-Ins                                                                |                                                           |                                                                                                    |   |    | ?   | 8 |
| R. Oventew<br>과 Security info<br>PP Organization<br>고 Devices<br>금 Privacy | Security<br>These are the mo<br>+ Add mathe<br>No items 1 | Info<br>Iteds you use to signified your account or reset your password.<br>Ite display.<br>Add a method<br>Weburemene weak your to to act<br>Adventisation app<br>Plone<br>Adventisation app |   |    |     |   |

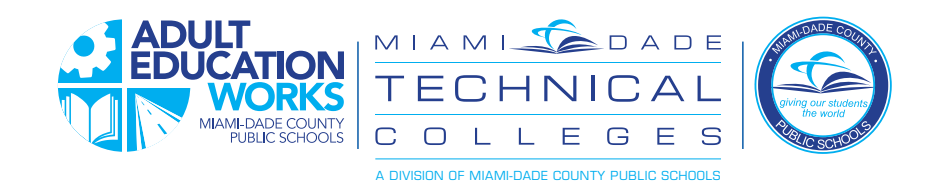

6. Yon fwa konplè, ou ka itilize pwosesis rekiperasyon modpas la pou Reyajiste modpas ou an

| The star Same Same                                                   | · ·                                                                                                    |                                                                  |                | -    |     | ж |
|----------------------------------------------------------------------|----------------------------------------------------------------------------------------------------|------------------------------------------------------------------|----------------|------|-----|---|
| ← → C ( a mysigning.m                                                | icrosoft.com/security-info/tenant+4570960Fd6c                                                                                           | d-4a%-b317-80e3826ca856login_hint-adultstudie                    | 401%40miamidad | 2    | * 0 | ÷ |
| My Sign Ins                                                          |                                                                                                    |                                                                  |                |      | ?   | 8 |
| A Cuerview<br>S Security into<br>Coganizations<br>Devices<br>Privacy | Security info<br>These are the methods you use to sign into y<br>Default sign in methods (Phone - test +1.0)<br>+ Add method<br>% Proce | nur accunt ar met yaur password.<br>(500 ) ) accurs<br>(1.30540) | Owye           | Deer |     |   |

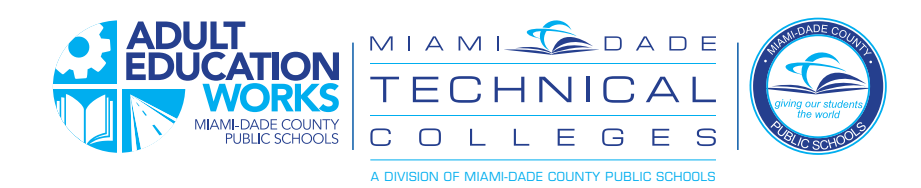

#### Enstriksyon Pou Rekipere Modpas ou

Lè ou bliye modpas ou oswa yo mete l'la pou premye fwa

1. Sou ekran an login pòtal, klike sou "Bliye non itilizatè / modpas"

| ĸ |                                               |
|---|-----------------------------------------------|
|   | Dadeschools.net                               |
|   | Userḩame 🖷                                    |
|   | Password                                      |
|   | Remember Username                             |
|   | Login                                         |
|   | Forgot Username/Password?   Create an Account |

2. Klike sou lyen "Adult –(Granmoun)" sou pwochen ekran an

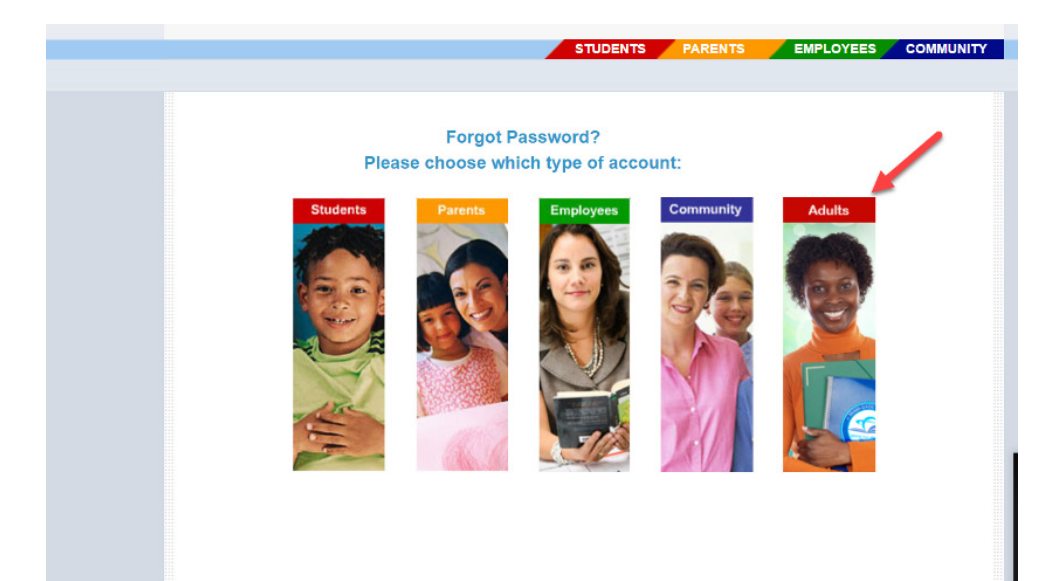

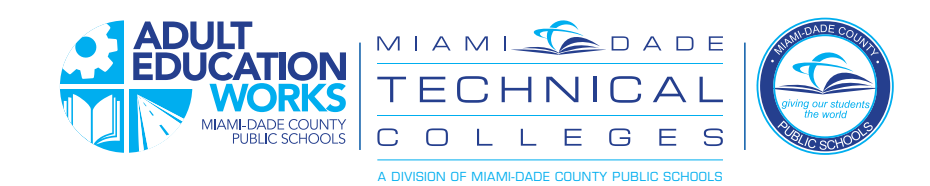

3. Mete non itilizatè jan yo montre sa, avèk "@students.dadeschools.net"

| Microsoft Online P                                            | assword Reso 🗙 🕂 🕂                                                               |     | - 🗆 ×        |
|---------------------------------------------------------------|----------------------------------------------------------------------------------|-----|--------------|
| ← → ⊂ ŵ                                                       | https://passwordreset.microsoftonline.com                                        | ⊡ ☆ | II\ © \$ ≡   |
| Microsoft                                                     |                                                                                  |     |              |
| Get back ir                                                   | nto your account                                                                 |     |              |
| Who are you?                                                  |                                                                                  |     |              |
| To recover your account, b                                    | begin by entering your user ID and the characters in the picture or audio below. |     |              |
| User ID:<br>30001234@students.dad<br>Example: user@contoso.or | leschaols.net<br>amicrosoft.com or user@contoso.com                              |     |              |
| HASE ST                                                       | 5 °                                                                              |     |              |
| Xk5DS5                                                        |                                                                                  |     |              |
| Enter the characters in the                                   | picture or the words in the audio,                                               |     |              |
| Next Cancel                                                   |                                                                                  |     |              |
|                                                               |                                                                                  |     |              |
|                                                               |                                                                                  |     |              |
|                                                               |                                                                                  |     |              |
|                                                               |                                                                                  |     |              |
|                                                               |                                                                                  |     |              |
|                                                               |                                                                                  |     |              |
|                                                               |                                                                                  |     |              |
|                                                               |                                                                                  |     |              |
| Microsoft ©2016 Micro                                         | osoft Corporation Legal   Privacy                                                |     | Support code |

4. Chwazi nan youn nan opsyon ou mete kanpe pi bonè epi swiv enstriksyon yo pou konplete pwosesis verifikasyon an.

| Microsoft Online Password Reset X      | +                                                                                                    |   | - |     | > | < |
|----------------------------------------|----------------------------------------------------------------------------------------------------|---|---|-----|---|---|
| ← → C       passwordreset.mi           | crosoftonline.com                                                                                                    | ☆ | ۶ | * ( |   | : |
| Microsoft                              |                                                                                                    |   |   |     |   |   |
| Get back into you                      | ur account                                                                                                    |   |   |     |   |   |
| verification step 1 > choose a n       | new password                                                                                                    |   |   |     |   |   |
| Please choose the contact method we sh | ould use for verification:                                                                                                    |   |   |     |   |   |
| • Text my mobile phone                 | In order to protect your account, we need you to enter your complete mobile<br>phone number (************************************ |   |   |     |   |   |
| Call my mobile phone                   | a verification code which can be used to reset your password.                                                                     |   |   |     |   |   |
|                                        | 305-487-0000                                                                                                    |   |   |     |   |   |
|                                        | Text                                                                                                    |   |   |     |   |   |
|                                        |                                                                                                    |   |   |     |   |   |
| 1                                      |                                                                                                    |   |   |     |   |   |
| Cancel                                 |                                                                                                    |   |   |     |   |   |
|                                        |                                                                                                    |   |   |     |   |   |
|                                        |                                                                                                    |   |   |     |   |   |
|                                        |                                                                                                    |   |   |     |   |   |

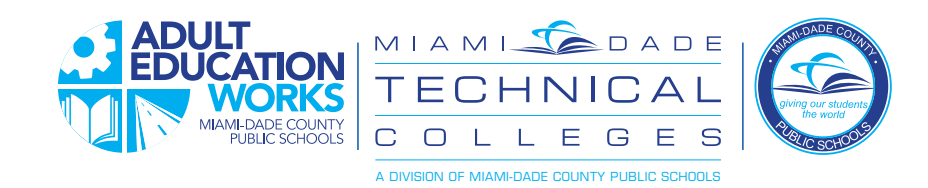

5. Chwazi nouvo modpas ou. Minimòm lan se uit karaktè.

| Microsoft Online Passwo                 | rd Resc × +                             |       | - 0      |
|-----------------------------------------|-----------------------------------------|-------|----------|
| -) → C' ŵ                               |                                         | … ⊠ ☆ | III\ 🗈 📽 |
| Microsoft                               |                                         |       |          |
| viicrosore                              |                                         |       |          |
|                                         |                                         |       |          |
| Jet back into                           | your account                            |       |          |
| verification step $1 \checkmark > vert$ | rification step 2 choose a new password |       |          |
| Enter new password:                     |                                         |       |          |
| *****                                   |                                         |       |          |
| Confirm new password:                   |                                         |       |          |
|                                         |                                         |       |          |
|                                         |                                         |       |          |
|                                         |                                         |       |          |
|                                         |                                         |       |          |
|                                         |                                         |       |          |
|                                         |                                         |       |          |
|                                         |                                         |       |          |
|                                         |                                         |       |          |
|                                         |                                         |       |          |
|                                         |                                         |       |          |
|                                         |                                         |       |          |
|                                         |                                         |       |          |
|                                         |                                         |       |          |
|                                         |                                         |       |          |
|                                         |                                         |       |          |

#### 6. Reyajiste Modpas

| Mi                              | crosoft Online Password   | Res: × +                                                   |       | -   | I | × |
|---------------------------------|---------------------------|------------------------------------------------------------|-------|-----|---|---|
| $\leftrightarrow \rightarrow c$ | ° 🛈                       | ♥ ▲ •• https://passwordreset.microsoftonline.com/Done.aspx | … ⊠ ☆ | 111 | 3 | ≡ |
| Micro                           | soft                      |                                                            |       |     |   |   |
| Get<br>🔮 Ya                     | back into<br>our password | your account<br>nas been reset                             |       |     |   |   |
|                                 |                           |                                                            |       |     |   |   |
|                                 |                           |                                                            |       |     |   |   |
|                                 |                           |                                                            |       |     |   |   |
|                                 |                           |                                                            |       |     |   |   |
|                                 |                           |                                                            |       |     |   |   |
|                                 |                           |                                                            |       |     |   |   |
|                                 |                           |                                                            |       |     |   |   |